# Le tableau de bord de la DSN

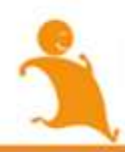

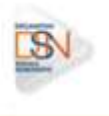

# COMMENT ACCEDER AU TABLEAU DE BORD ?

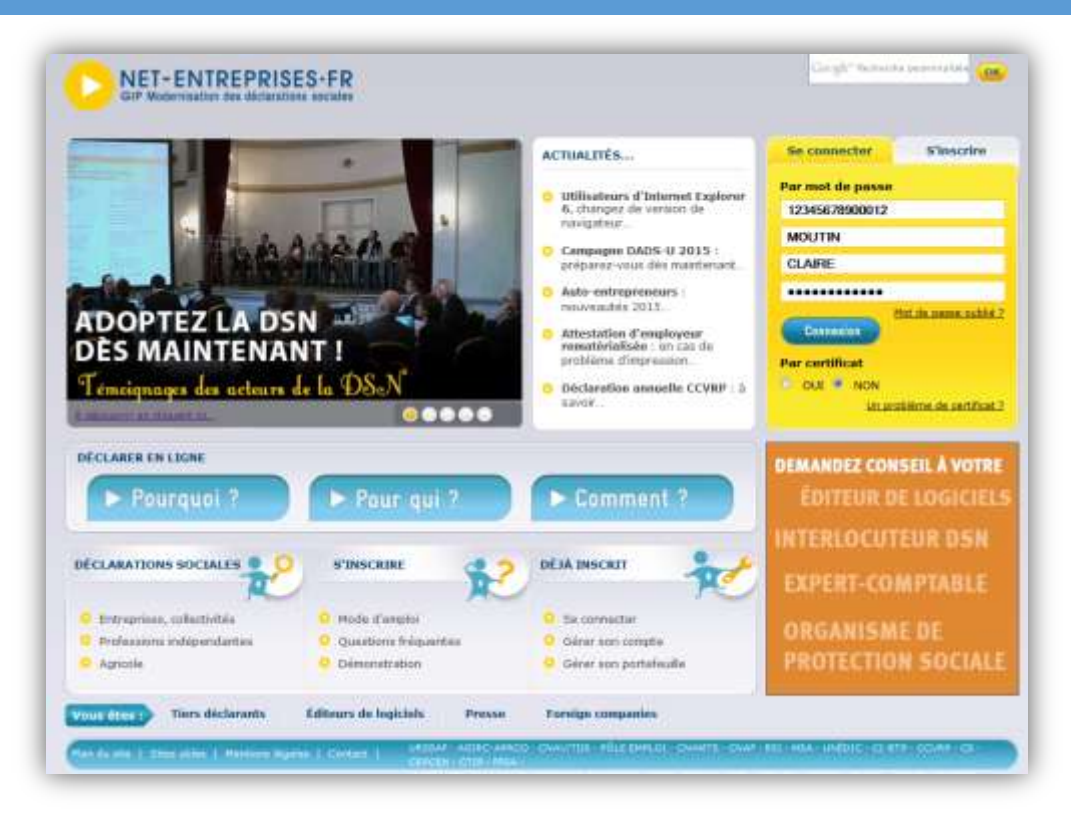

En face de la DSN, cliquez sur « Accéder à la déclaration » :

| ACCÉI<br>TD TD                                              | DER AUX DÉCLA                                                      | ARATIONS                                                                                                    |                                        |
|-------------------------------------------------------------|--------------------------------------------------------------------|----------------------------------------------------------------------------------------------------|----------------------------------------|
| <ul> <li>Cliqu</li> <li>Pour gé</li> <li>bancair</li> </ul> | iez sur le lien corre<br>irer vos données pe<br>es allez sur votre | spondant à la déclaration à laquelle vous souhaitez accéder.<br>rsonnelles (adresse électronique, mot de passe) et, selon votre profil, ç<br>r menu personnalisé à l'aide du bouton situé en bas de page. | gèrer les inscriptions, les coordonnée |
| DSN                                                         | (régime général)                                                   | Déclaration Sociale Nominative pour le règime général<br>Dépôt de fichier issu du logiciel de paie                                                                                                    | Accèder à la déclari                   |
|                                                             | (edulation in entire (edul)                                        | Déclaration sociale nomination pour le régime anticole                                                                                                    |                                        |

( RETOUR AU MENU PERSONNALISE )

# Information :

Si la DSN n'apparaît pas dans la liste des déclarations cela signifie :

- Soit que les délais d'accès ne sont pas échus,
- Soit qu'aucune habilitation (droit d'accès déclaratif) n'a été définie pour la DSN Pour la DSN, il suffit par exemple d'ajouter la DSN au SIRET du cabinet

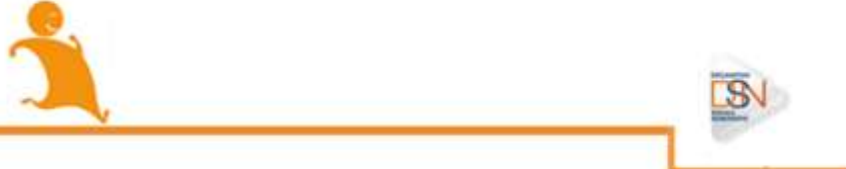

# À QUOI SERT LE TABLEAU DE BORD ?

Il est indispensable de consulter son tableau de bord suite à la transmission de ses DSN mensuelles ou signalements d'événements.

- Si vous êtes en procédure automatique d'échanges, vous pouvez le consulter directement via votre produit (logiciel) de paie
- **Dans les autres cas, vous devez vous connecter sur votre compte Net-entreprises**
- Cas particulier : dans tous les cas, vous devez vous reporter au tableau de bord Netentreprises pour vos transmissions de fins de contrat de travail

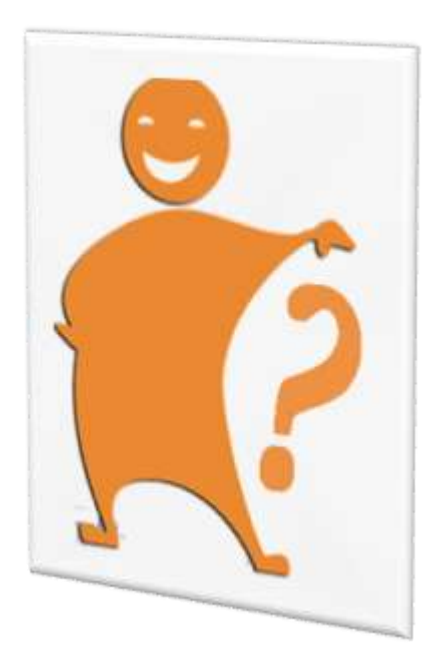

- Consulter les informations relatives au déclarant :
   Le SIRET déclarant, le téléphone et l'adresse postale
  - Consulter les informations liées aux dépôts :
    - Les états de prise en compte
    - Les bilans d'anomalies
    - Le compte-rendu de la déclaration de cotisation et de paiement
    - Le compte-rendu des données nominatives (non accessible à l'ouverture de la phase 2)
    - Un formulaire d'adhésion au télérèglement pour la DUCS
    - Les bilans complémentaires
    - Le BPIJ (Bulletin de paiement des indemnités journalières)
    - L'AER (Attestation employeur rematérialisée)
    - De consulter l'ensemble des dépôts effectués sur le site par le déclarant
- Effectuer le suivi de l'état des DSN mensuelles et des signalements d'événements en fonction de ce qui est attendu en fonction d'une échéance précise
- Déposer une DSN mensuelle ou un signalement d'événement :
  - Dépôt du fichier
  - Changement de l'adresse mail si nécessaire pour recevoir les différents mails de retours associés (Accusé d'enregistrement électronique...)
- Un accès aux Services + de l'URSSAF

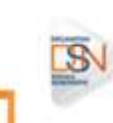

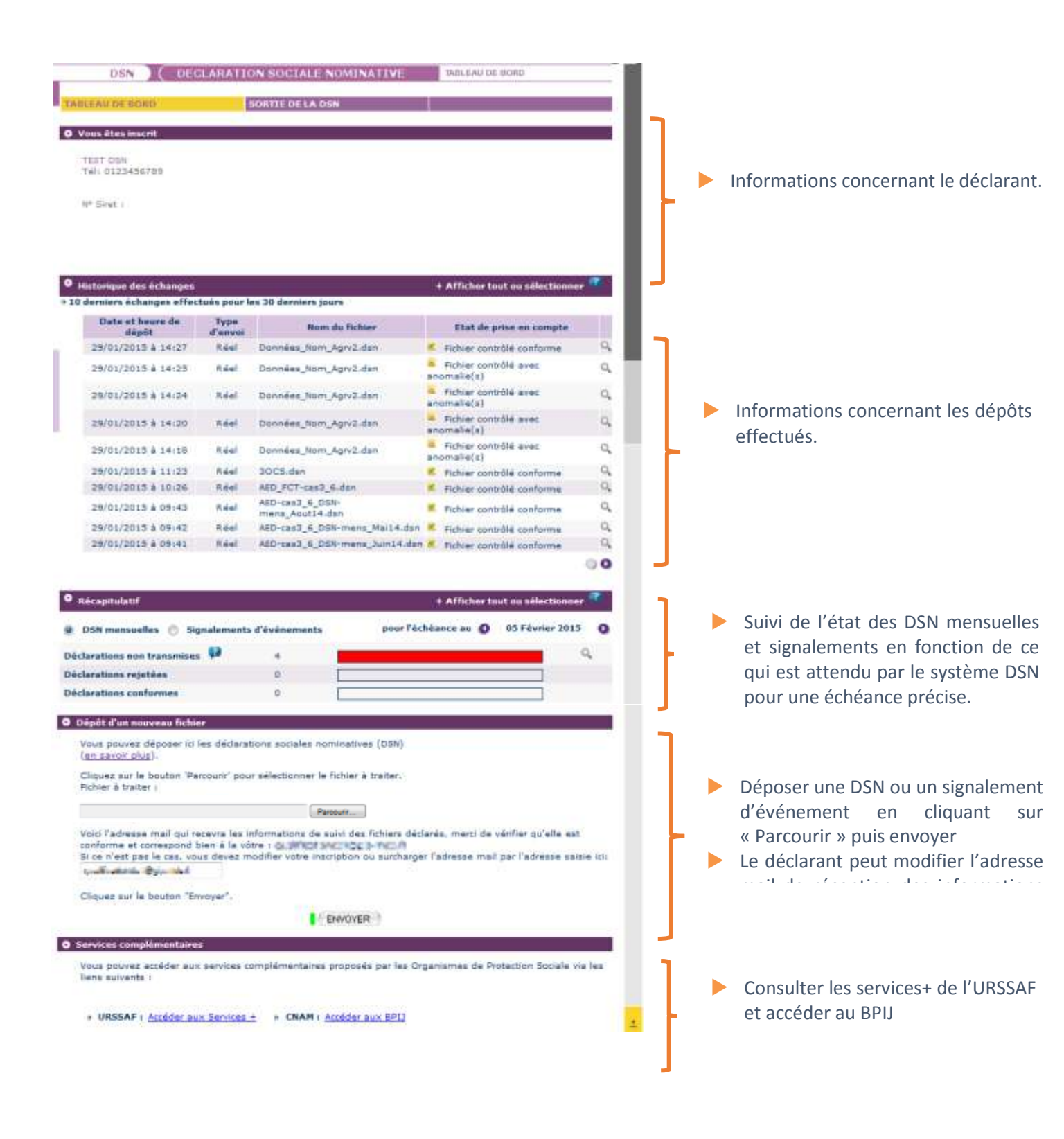

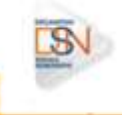

- Le SIRET déclarant,
- Le nom et prénom du déclarant
- Le téléphone
- L'adresse postale

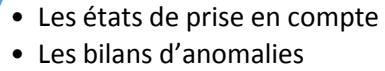

- Le bilan Urssaf
- Le compte rendu des données nominatives (non accessible à l'ouverture de phase 2)
- Un formulaire d'adhésion au télérèglement pour la DUCS
- Les bilans complémentaires : le BPIJ, l'AER

Consulter les informations relatives au déclarant

mensuelles

• Éffectuer le suivi de l'état des DSN

d'événements en fonction de ce qui est

des

et

attendu pour une échéance précise

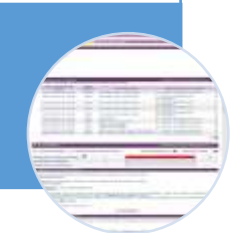

signalements

Consulter les informations liées aux dépôts

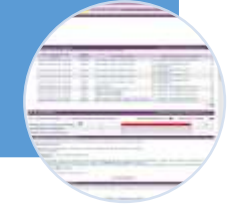

• Dépôt du fichier

• Changement de l'adresse mail si nécessaire pour recevoir les différents mails de retours associés (accusé d'enregistrement électronique, etc.)

Suivre l'envoi des DSN et des signalements d'événements

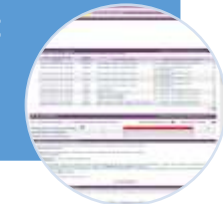

Déposer une DSN ou un signalement d'événement

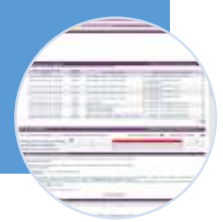

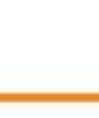

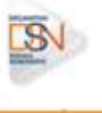

# CONSULTER LES INFORMATIONS RELATIVES AU(X) DECLARANT(S) :

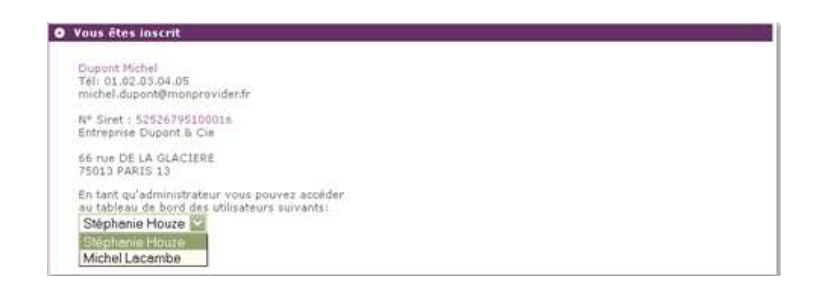

<u>Cette rubrique reprend les éléments d'inscription de la personne connectée (administrateur ou déclarant) :</u> Le SIRET déclarant, le nom et prénom du déclarant et l'adresse postale du SIRET identifié

COMMENT RECHERCHER UN PRECEDENT ENVOI – HISTORIQUE DES ECHANGES:

### MPORTANT :

- Un administrateur peut consulter tous les envois et bilans d'anomalies transmis via le SIRET de connexion (la liste déroulante lui permet d'afficher la liste des déclarants pour lesquels il peut afficher le tableau de bord)
- Un déclarant peut uniquement consulter les bilans de ses propres envois
  - « + Afficher tout ou sélectionner » permet d'afficher les DSN mensuelles ou signalements d'événements transmis précédemment (critères de recherche par saisie de date, échéance, type d'envoi...)

| DSN ( DECLARATION SOC                                                                                                    | IALE NOMINATIVE FILTRER L'HISTORIQUE DES ÉCHANGES                                                    | Saisir les critères de dates                                                                                                    |
|----------------------------------------------------------------------------------------------------|----------------------------------------------------------------------------------------------------|----------------------------------------------------------------------------------------------------|
| TABLEAU DE BORD<br>O Vous êtes inscrit<br>TEST DSN<br>Tél: 0123456789<br>N° Siret :                                                                                  | Vous pouvez définir ci-dessous les critères à appliquer<br>afin de filtrer l'historique des échanges | <ul> <li>Choisir l'échéance (de la période courante à M-3) et/ou la nature concernée pour consulter l'ensemble des envois (mensuelle,</li> </ul>            |
| Critères de recherche<br>Echanges effectués<br>Depuis le 12/02/2014 00:00 jusqu'au 13                                                                                | 3/03/2014 00:00 (J3/MM/AAAA HH:MM)                                                                   | fin de contrat de travail,<br>DSN reprise d'historique)                                                                                                    |
| Nom du richier     Nom du richier     Nom du richier     DSN mens     Echéance Mars 2014     Siret ou Siren Déclaré     Afficher tous les envois effectués par votre | e siret déclarant P NON -                                                                            | <ul> <li>Recherche par SIRET ou</li> <li>SIREN permet notamment à<br/>un TD de rechercher<br/>un/plusieurs envois<br/>effectués pour l'un de ses</li> </ul> |
|                                                                                                    |                                                                                                    |                                                                                                    |

Affiche en cochant « OUI » les dépôts effectués par les autres déclarants (le déclarant connecté pourra uniquement vérifier si des dépôts ont été effectué pour un SIRET donné mais pas consulter les bilans complémentaires...

SN

# CONSULTER LES INFORMATIONS LIEES AU(X) DEPOT(S) :

Suite aux dépôts d'une DSN mensuelle ou d'un signalement d'événement, vous avez la possibilité de consulter :

- Les états de prise en compte
- Les bilans d'anomalies
- Le compte-rendu de la déclaration de cotisation et de paiement
- Le compte-rendu des données nominatives (non accessible à l'ouverture de la phase 2)
- Les bilans des Organismes Complémentaires (OC)
- Les bilans complémentaires
- Le BPIJ (Bulletin de paiement des indemnités journalières)
- L'AER (Attestation employeur rematérialisée)
- L'ensemble des dépôts effectués sur le site par le déclarant

Vous avez la possibilité de télécharger en masse l'ensemble des comptes-rendus et bilans :

- Par statut (OK / KO) et par organisme.
- Par un téléchargement de fichiers zippés regroupant les bilans sous forme de fichiers individuels

Concernant le téléchargement en masse, un carrousel est intégré sur l'écran présentant le bilan de traitement d'un flux dans les blocs « Détail des déclarations conformes » et « Détail des signalements d'événements conformes ». Il permet le téléchargement des bilans de traitement par type de déclaration.

| Marri da<br>Marri da<br>Marri da<br>Trakori da | I du déclareaux : é0121222500002<br>préprint du déclarant : SAAL, Samana<br>éférences de l'envoir installerracitacjer<br>a douar : a desta préprint<br>and effectué la 12/32/2014 à 17138.<br>de contracteur la 12/32/2014 à 17138. | Crooc Ces informations conditioned ontre accuse<br>Enviropationement declaration,<br>Vaciditar transec of desease to bland de tradiement de<br>tel defentes. |    |
|------------------------------------------------|----------------------------------------------------------------------------------------------------|----------------------------------------------------------------------------------------------------|----|
| · milan de                                     | a traitement                                                                                                    | 4 Afficher tout ou whertimese                                                                                                    |    |
| + Déclarat                                     | tion Sociale Hominative Hensuelle                                                                                                    |                                                                                                    |    |
| O                                              | tiona conformés novembre 2014 1<br>Contrôle de l'identité des seleciés a                                                                                                    | Afforden han certificate de certificate de Caldenard 🚔<br>Invez multification 🍳 (1864mage.)                                                                  |    |
| Siret 23                                       | 25552784 00915 H*1 SANL Deba                                                                                                    | Normalia                                                                                                    | 9  |
| I + NENO                                       | wet -                                                                                                    |                                                                                                    | 00 |
|                                                |                                                                                                    |                                                                                                    |    |
|                                                |                                                                                                    |                                                                                                    |    |
|                                                |                                                                                                    |                                                                                                    |    |

Le sélecteur **Le** sélecteur **Le** sélecteur **Le** se placer sur le bilan de son choix. Une info bulle sur chaque bilan téléchargeable est présentée lors du survol de chaque carré.

| • | Liste des bilans pouvant être téléchar<br>pour une DSN mensuelle conforme : | gés |   | Liste des bilans pouvant être téléchargés<br>pour un signalement conforme : | 1   |
|---|-----------------------------------------------------------------------------|-----|---|-----------------------------------------------------------------------------|-----|
| 0 | Contrôle de l'identité des salariés avec notification                       | 0   | • | Contrôle de l'identité des salariés avec notification                       | 0   |
| 0 | Contrôles inter-déclarations avec notification                              | 0   | 0 | Bilan(s) OC                                                                 | 0   |
|   |                                                                             |     | 0 | Bilan(s) OC avec notification                                               | 0   |
| 0 | Bilan(s) URSSAF                                                             | 0   | 0 | Bilan(s) de préparation des données à la CNAM                               | 0   |
| 0 | Bilan(s) URSSAF avec notification                                           | 0   | 0 | Bilan(s) de préparation des données à la CNAM avec notification             | 0   |
|   |                                                                             |     | 0 | Bilan(s) CNAM                                                               | 0   |
| 0 | Bilan(s) OC                                                                 | 0   | 0 | Bilan(s) CNAM avec notification                                             | 0   |
| 0 | Bilan(s) DC avec notification                                               | 0   | 0 | Bilan(s) de préparation des données à Pôle-Emploi                           | 0   |
|   |                                                                             |     | 0 | lilan(s) de préparation des données à Pôle-Emploi avec notificatio          | . 0 |
| 0 | Bilan(s) de préparation des données à la CNAM                               | 0   | 0 | Attestation Employeur Rematérialisée                                        | 0   |

**IMPORTANT** : Concernant les signalements d'événements arrêt/reprise de travail et fin de contrat de travail, vous devez au niveau du tableau de bord IMPERATIVEMENT vérifier :

- Le statut du dépôt, c'est à dire s'il est accepté ou refusé
- Le traitement du signalement : réussi, en-cours de traitement ou en échec
- Le compte rendu métier vous donnant ainsi la possibilité de télécharger les documents (AER...) ou de consulter les éventuelles causes de rejet

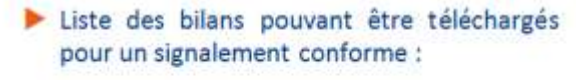

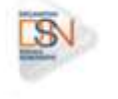

#### SUIVRE L'ENVOI DES DSN MENSUELLES ET SIGNALEMENTS D'EVENEMENTS

Le « Récapitulatif », peut être comparé à un « compteur » de déclarations permettant, par échéance

- D'obtenir une vision synthétique sur les déclarations transmises (DSN mensuelle et signalements d'événements) pour une échéance donnée
- De consulter « en masse » les différents bilans et certificats de conformité

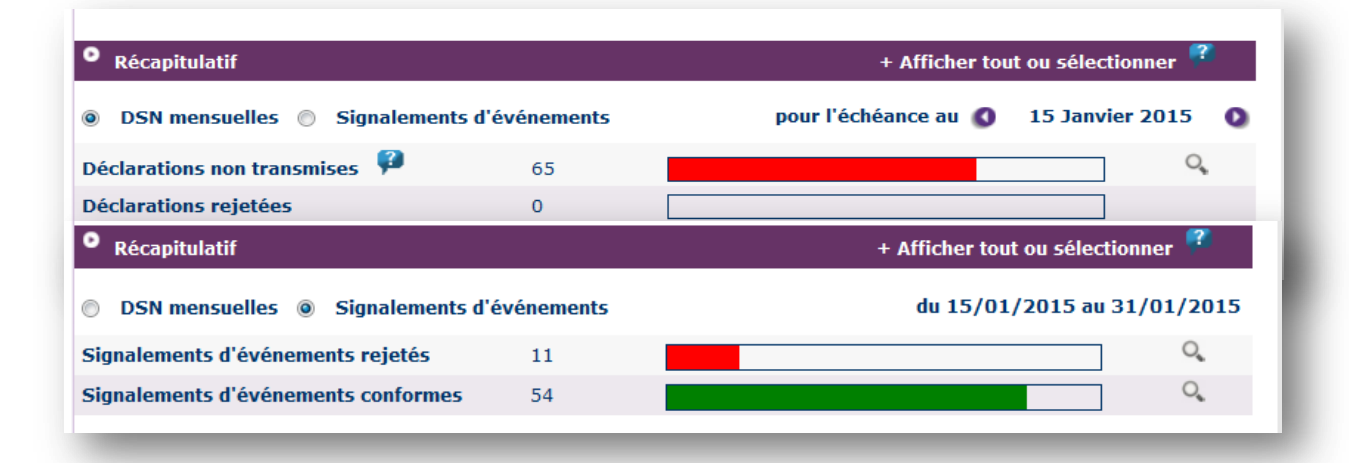

Les « déclarations non transmises » correspondent aux déclarations mensuelles « réelles » attendues par établissement selon la situation du déclarant connue par le système DSN en fonction des échéances précédentes.

- NB : Une DSN mensuelle n'est plus considérée comme « non transmise » à partir du moment où une fois délivrée son accusé d'enregistrement électronique, la déclaration a passé les contrôles précisés dans le cahier technique de la norme et a été déclarée « conforme » ou « rejetée ».
- Les « déclarations/signalements rejetés » correspondent aux déclarations déposées sur le site pour une échéance précise pour lesquelles des anomalies sont constatées
  - Possibilité de consulter les bilans d'anomalies d'une DSN mensuelle ou d'un signalement d'événement en particulier en cliquant sur la loupe ou « Afficher les bilans d'anomalies »
  - Possibilité en cas de présence de plusieurs DSN mensuelles ou signalements d'événements en anomalies, de cliquer sur « Afficher les bilans d'anomalies » sous déclarations rejetées pour consulter la liste globale
- Les « déclarations/signalements conformes » correspondent aux DSN mensuelles « réelles » ou signalements d'événements pour lesquels des certificats de conformité ont été délivrés avec un accès aux bilans complémentaires.

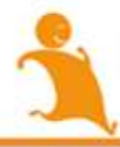

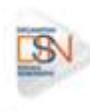

#### ACCEDER A DES SERVICES+

L'Urssaf et la CNAM mettent à votre disposition via votre tableau de bord des services complémentaires :

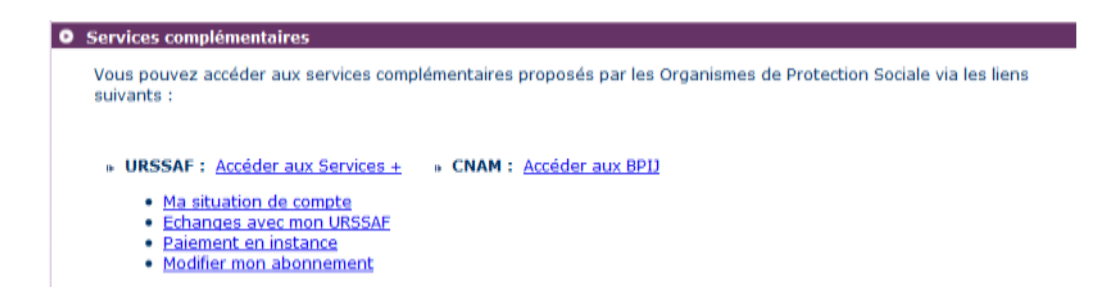

Les « Services + » de l'Urssaf permettent d'accéder directement à votre compte en ligne Urssaf.fr.

En fonction du lien sélectionné vous pouvez réaliser les actions ci-après sur le site urssaf.fr:

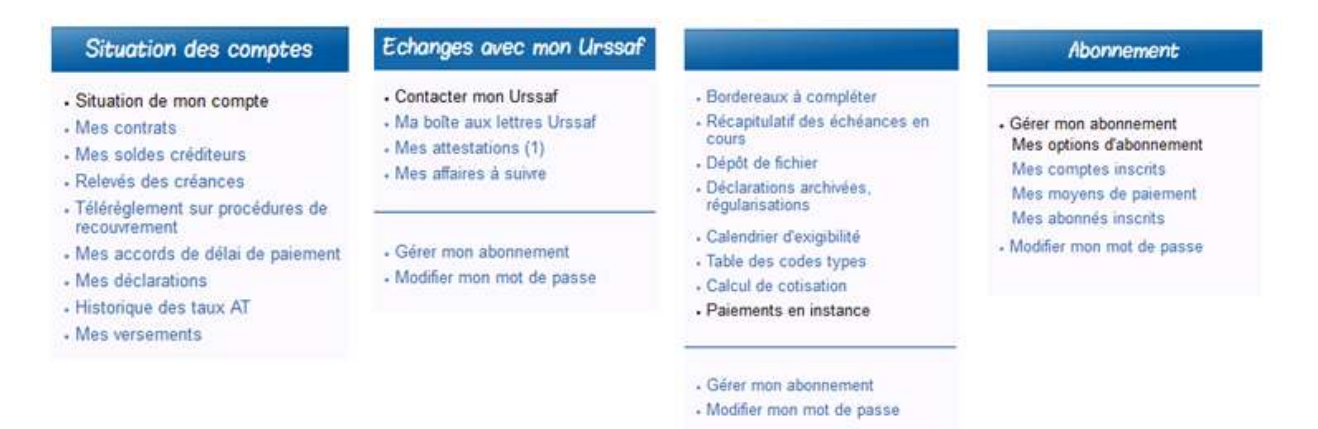

**IMPORTANT :** Ces liens vous permettent donc d'accéder au site urssaf.fr pour lesquels des autorisations sont donnés directement par l'urssaf suite à la création du compte. En effet, si vous êtes tiers déclarants ou multi établissements, tous les déclarants inscrits sur le SIRET auront accès à ces informations à partir du tableau de bord de la DSN. Si vous souhaitez modifier ces éléments, vous devez :

- Soit contacter directement l'urssaf afin de voir avec eux le smodifications à effectuer concernant la gestion de votre compte en ligne
- Soit réaliser vous-même les actions si vous êtes administrateur, pour cela :
  - Sur les services + de l'urssaf sur le tableau de bord, cliquez sur « Modifier mon abonnement »
  - O En rubrique « Gérer mon abonnement » cliquez sur « Mes abonnés inscrits »

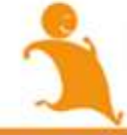

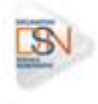

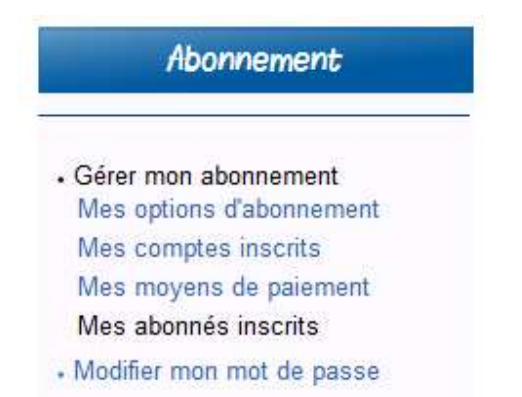

- La liste des personnes autorisées à acéder aux services+ urssaf en ligne est donc présentées dans le tableau. Des actions de suppression de droit peuvent donc être réalisées par un administrateur
- Vous pouvez également modifier les droits d'accès à tel ou tel lien cochant / décochant les cases

#### Votre abonnement

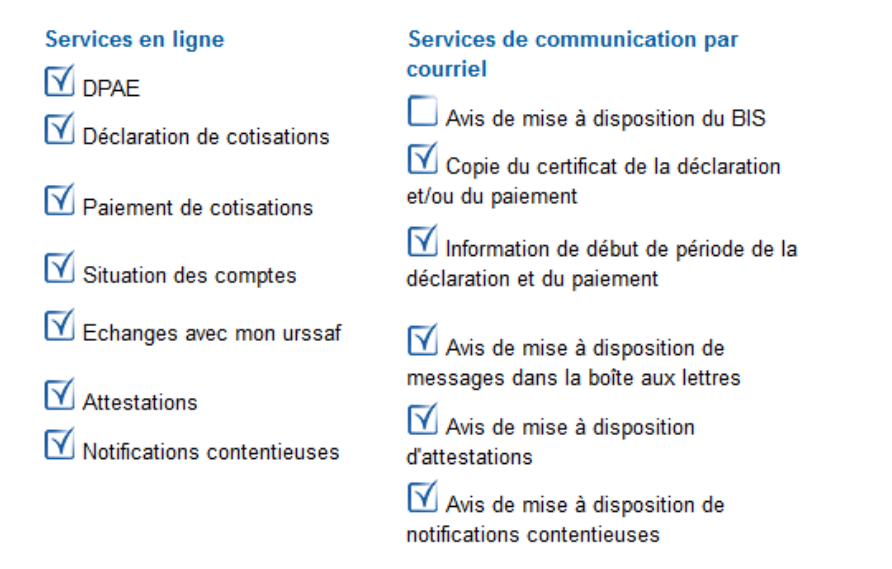

en savoir plus sur mes services

Modifier l'abonnement

#### ACCEDER AU TABLEAU DE BORD ET CONSULTER LES ETATS DE TRANSMISSION

Un mail est transmis à l'adresse indiquée lors du dépôt pour vous informer du traitement de votre fichier et de la mise à jour de votre tableau de bord.

Pour consulter les informations retours, vous devez vous connecter sur net-entreprises.fr et accéder à la DSN.

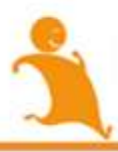

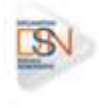

À partir de votre tableau de bord, vous pouvez donc consulter les états de transmission afin de savoir si votre fichier est OK ou non :

| Fichier en pré-contrôle        | <ul> <li>Votre fichier a bien été reçu sur le point de dépôt et les<br/>contrôles concernant la structure du fichier et la norme<br/>utilisée sont en cours d'exécution.</li> </ul>                                                                                                    |
|--------------------------------|----------------------------------------------------------------------------------------------------|
| Fichier traité                 | <ul> <li>Les contrôles sont terminés, vous pouvez accéder au<br/>bilan de traitement en cliquant sur la ligne concernée.</li> <li>Le fichier traité peut également avoir l'un de ces libellés :<br/>Fichier contrôlé conforme - Fichier contrôle éconforme<br/>avec anomalies</li> </ul> |
| Fichier en-cours de traitement | • Le fichier remplit les conditions de pré-contrôle et est en cours d'envoi vers les organismes destinataires. Vous pouvez accéder à l'accusé d'enregistrement électronique en cliquant sur la ligne concernée.                                                                          |
| Fichier rejeté                 | • Le pré-contrôle du fichier ne remplit pas les conditions<br>d'acceptabilité. Vous pouvez consulter l'avis de rejet en<br>cliquant sur la ligne concernée.                                                                                                    |

Si le fichier est traité, vous devez accéder aux différents bilans afin de mettre en place les éventuelles actions de correction des anomalies pour améliorer la qualité de vos prochains envois.

**Point de vigilance** : des anomalies non bloquantes peuvent être remontées sur votre tableau de bord pour l'un de vos flux DSN, avec des corrections à opérer dans le cadre de la paie suivante et donc de la DSN suivante. Nous insistons sur la nécessité de consulter régulièrement l'état de vos envois et les comptes rendus associés pour vous assurer de produire des flux fondés sur des données de qualité, permettant la bonne réalisation des procédures (arrêts de travail, fins de contrat, etc.).

### **CONSULTER LES BILANS D'ANOMALIES**

Le Bilan d'anomalie est le compte rendu informant le déclarant d'une ou plusieurs anomalies suite aux contrôles effectués sur sa déclaration. Il est mis à disposition sur son tableau de bord DSN, afin de l'informer de l'invalidité de sa déclaration :

|                                                                                                    | Aide                                                                              |                                                                                                    |                                                                                                    |                                                                                                    |                  |
|----------------------------------------------------------------------------------------------------|-----------------------------------------------------------------------------------|----------------------------------------------------------------------------------------------------|----------------------------------------------------------------------------------------------------|----------------------------------------------------------------------------------------------------|------------------|
| DSN                                                                                                    | DECI                                                                              | ARATION SOCIALE                                                                                                    | NOMINATIVE                                                                                                    | HISTORIQUE DES ÉCHANGES                                                                                                    |                  |
|                                                                                                    |                                                                                   |                                                                                                    |                                                                                                    |                                                                                                    |                  |
| Accusé d'en                                                                                                    | registrement                                                                      | électronique                                                                                                    |                                                                                                    |                                                                                                    |                  |
| N° Siret du d<br>Nom et prén                                                                                               | léclarant :<br>om du déclarant                                                    | : TEST DSN                                                                                                    | Ces info<br>d'enregistre                                                                                                    | ormations constituent vo<br>ament électronique.                                                                                                    | tre accusé       |
| Nom du fichi<br>Traitement e                                                                                               | er : DSN-mens<br>ffectué le 02/05/20                                              | AVRIL2014-OK.txt<br>/2014 a 10:34.<br>/4 a 10:34                                                                                                    | cet échange                                                                                                    | auver di-pessous le bilan de<br>E.                                                                                                    | traitement de    |
| Bilan de trai                                                                                                    | itement                                                                           |                                                                                                    |                                                                                                    | + Afficher tout ou                                                                                                    | ı sélectionner 🧖 |
| Déclaration                                                                                                    | Sociale Nomir                                                                     | ative Mensuelle                                                                                                    | 2                                                                                                    |                                                                                                    |                  |
| Déclaration                                                                                                    | s rejetées                                                                        | 1                                                                                                    | Afficher les bilans d'a                                                                                                    | anomalie 📥                                                                                                    |                  |
| Siret                                                                                                    | n°1                                                                               | HEZZHORK HICKELR                                                                                                    | 13692                                                                                                    | Normale                                                                                                    | 0                |
|                                                                                                    |                                                                                   |                                                                                                    |                                                                                                    |                                                                                                    | 00               |
|                                                                                                    |                                                                                   |                                                                                                    |                                                                                                    |                                                                                                    |                  |
| RETOUR                                                                                                    |                                                                                   |                                                                                                    |                                                                                                    |                                                                                                    |                  |
|                                                                                                    |                                                                                   |                                                                                                    |                                                                                                    |                                                                                                    |                  |
|                                                                                                    | NAMES OF A DESCRIPTION                                                            | 1000                                                                                                    |                                                                                                    |                                                                                                    |                  |
| NET-ENTR                                                                                                    | REPRISES                                                                          | R                                                                                                    |                                                                                                    |                                                                                                    |                  |
| a solution plobale po                                                                                                    | w via déclarations socia                                                          |                                                                                                    |                                                                                                    |                                                                                                    |                  |
| rique des éch                                                                                                    | anges. Aide                                                                       |                                                                                                    |                                                                                                    |                                                                                                    |                  |
| DSN                                                                                                    | DECL                                                                              | ARATION SOCIALE                                                                                                    | NOMINATIVE                                                                                                    | DÉTAIL D'UNE DÉCLARATION                                                                                                    |                  |
|                                                                                                    |                                                                                   |                                                                                                    | Martine States                                                                                                    |                                                                                                    |                  |
|                                                                                                    |                                                                                   |                                                                                                    |                                                                                                    |                                                                                                    |                  |
|                                                                                                    | ociale an sein                                                                    | de l'entreprise                                                                                                    |                                                                                                    |                                                                                                    |                  |
| éclaration s                                                                                                    | ocrate au sem                                                                     |                                                                                                    |                                                                                                    |                                                                                                    |                  |
| éclaration s                                                                                                    | ociate au sen                                                                     |                                                                                                    |                                                                                                    |                                                                                                    |                  |
| éclaration s<br>* Siret :                                                                                                  |                                                                                   |                                                                                                    | (@)                                                                                                    | and the second second second second second second second second second second second second second second second                                                      |                  |
| éclaration s<br>* Siret :                                                                                                  |                                                                                   |                                                                                                    | Veuillez tro<br>dont a fait l'                                                                                                    | uver ci-dessous l'ensemble i<br>objet la déclaration.                                                                                                    | des échanges     |
| éclaration s                                                                                                    |                                                                                   |                                                                                                    | Veuillez tro<br>dont a fait l'                                                                                                    | uver ci-dessous l'ensemble i<br>objet la déclaration.                                                                                                    | des échanges     |
| éclaration s                                                                                                    |                                                                                   |                                                                                                    | Veuillez tro<br>dont a fait l                                                                                                    | uver ci-dessous l'ensemble i<br>objet la déclaration,                                                                                                    | des échanges     |
| éclaration s<br>* Siret :<br>éclaration s                                                                                  | ociale nomina                                                                     | tive pour l'échéance du                                                                                                    | Veuiliez tro<br>dont a fait l'<br>9 15 Mai 2014                                                                                                    | uver ci-dessous l'ensemble i<br>objet la déclaration.                                                                                                    | des échanges     |
| éclaration s<br>* Siret :<br>éclaration s                                                                                  | ociale nomina                                                                     | tive pour l'échéance du                                                                                                    | Veuillez tro<br>dont a fait l'<br>15 Mai 2014                                                                                                    | uver ci-dessous l'ensemble i<br>objet la déclaration.                                                                                                    | des échanges     |
| éclaration s<br>* Siret :<br>éclaration s<br>02/05/2014                                                                    | ociale nomina<br>8 à 10:34 Nº                                                     | tive pour l'échéance du<br>1 Déclaration nº1 du fichi                                                                                                 | Veuillez tro<br>dont a fait l<br>15 Mai 2014<br>er DSN-mens_AVRIL201                                                                                                   | uver ci-dessous l'ensemble i<br>objet la déclaration.<br>14-OK.txt                                                                                                    | des échanges     |
| éclaration s<br><sup>®</sup> Siret :<br>éclaration s<br>02/05/2014<br>réf:F1aah7A                                          | ociale nomina<br>i à 10:34 Nº<br>QIUPZ74RQd0m                                     | tive pour l'échéance du<br>1 Déclaration n°1 du fichi<br>kGmX Déclaration reje                                                                        | Veuillez tro<br>dont a fait (<br>115 Mai 2014<br>er DSN-mens_AVRIL20;<br>etée                                                                                          | uver ci-dessous l'ensemble i<br>objet la déclaration.<br>14-OK.txt                                                                                                    | les échanges     |
| éclaration s<br><sup>a</sup> Siret :<br>éclaration s<br>02/05/2014<br>réf:F1aah7A                                          | ociale nomina<br>a à 10:34 N°<br>QIUP274RQd0m                                     | tive pour l'échéance du<br>1 Déclaration n°1 du fichi<br>kGmX Déclaration reju                                                                        | Veuillez tro<br>dont a fait l'<br>15 Mai 2014<br>er DSN-mens_AVRIL20:<br>etée                                                                                          | uver ci-dessous l'ensemble i<br>objet la déclaration.<br>14-OK.txt                                                                                                    | les échanges     |
| éclaration s<br>Siret :<br>éclaration s<br>02/05/2014<br>réf:F1aah7A                                                       | ociale nomina<br>à à 10:34 N°<br>QIUPZ74RQd0m                                     | tive pour l'échéance du<br>1 Déclaration n°1 du fichi<br>kGmX Déclaration reju<br>Code et Occurrence                                                  | Veuillez tro<br>dont a fait (<br>115 Mai 2014<br>er DSN-mens_AVRIL20<br>etée<br>otifs du rejet                                                                         | uver ci-dessous l'ensemble i<br>objet la déclaration.<br>14-OK.txt                                                                                                    | des échanges     |
| éclaration s<br>Siret :<br>éclaration s<br>02/05/2014<br>réf:F1aah7A<br>Catégorie<br>bioquant                              | ociale nomina<br>à à 10:34 N°<br>QIUPZ74RQd0m<br>Ligne<br>70                      | tive pour l'échéance du<br>1 Déclaration n°1 du fichi<br>IkGmX Déclaration reju<br>Kode et Occurence<br>CST-03                                        | Veuillez tro<br>dont a fait i<br>115 Mai 2014<br>er DSN-mens_AVRIL20<br>etée<br>btifs du rejet<br>Absence de la rubrin                                                 | uver ci-dessous l'ensemble i<br>objet la déclaration.<br>14-OK.txt<br>Message<br>we S21.600.51.008.                                                                   | des échanges     |
| éclaration s<br>Siret :<br>éclaration s<br>02/05/2014<br>réf:Flaah7A<br>Catégorie<br>bloquent<br>bloquent                  | ociale nomina<br>a à 10:34 Nº<br>QIUPZ74RQd0r<br>Ligne<br>70<br>105               | tive pour l'échéance du<br>1 Déclaration n°1 du fichi<br>IkGmX Déclaration reju<br>Code et Occurence<br>CST-03<br>CST-03                              | Veuillez tro<br>dont a fait l'<br>115 Mai 2014<br>er DSN-mens_AVRIL20<br>etée<br>otifs du rejet<br>Absence de la rubrig<br>Absence de la rubrig                        | uver ci-dessous l'ensemble i<br>objet la déclaration.<br>14-OK.txt<br>Message<br>ue S21.G00.S1.008.<br>ue S21.G00.S1.008.                                             | des échanges     |
| Eclaration s<br>Eclaration s<br>Eclaration s<br>02/05/2014<br>réf:Flaah7A<br>Catégorie<br>bloquent<br>bloquent<br>bloquent | ociale nomina<br>a à 10:34 Nº<br>QIUP274RQd0r<br>Ligne<br>70<br>105<br>140        | tive pour l'échéance du<br>1 Déclaration n°1 du fichi<br>ikGmX Déclaration reju<br>Code et Occurence<br>CST-03<br>CST-03<br>CST-03                    | Veuillez tro<br>dont a fait l'<br>115 Mai 2014<br>er DSN-mens_AVRIL20<br>etée<br>tifs du rejet<br>Absence de la rubrig<br>Absence de la rubrig                         | uver ci-dessous l'ensemble i<br>objet la déclaration.<br>14-OK.txt<br>Message<br>ue S21.G00.S1.008.<br>ue S21.G00.S1.008.<br>ue S21.G00.S1.008.                       | des échanges     |
| Eclaration s<br>Eclaration s<br>Eclaration s<br>02/05/2014<br>réf:Flaah7A<br>Catégorie<br>bloquent<br>bloquent<br>bloquent | ociale nomina<br>a à 10:34 Nº<br>QIUPZ74RQd0n<br>Ligne<br>70<br>105<br>140<br>175 | tive pour l'échéance du<br>1 Déclaration n°1 du fichi<br>kGmX Déclaration reju<br>Code et Occurence<br>CST-03<br>CST-03<br>CST-03<br>CST-03<br>CST-03 | Veuillez tro<br>dont a fait l'<br>DIS Mai 2014<br>er DSN-mens_AVRIL20<br>etée<br>tifs du rejet<br>Absence de la rubrig<br>Absence de la rubrig<br>Absence de la rubrig | uver ci-dessous l'ensemble :<br>objet la déclaration.<br>14-OK.txt<br>Message<br>ue S21.G00.S1.008.<br>ue S21.G00.S1.008.<br>ue S21.G00.S1.008.<br>ue S21.G00.S1.008. | des échanges     |

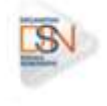

| réf:Flaah7A                                                                                                    | QIUPZ74RQd             | N-1 Declaración n-1 du non | ier DSN-mens_AVRIL2014-OK.tx                                 | ÷                                   |        |
|----------------------------------------------------------------------------------------------------|------------------------|----------------------------|--------------------------------------------------------------|-------------------------------------|--------|
| the second second second second second second second second second second second second second second second se |                        | OmkGmX Declaration re      | ietée                                                        |                                     |        |
|                                                                                                    | 8 8                    | 3                          |                                                              |                                     |        |
|                                                                                                    |                        | м                          | otifs du rejet                                               |                                     | 112 -  |
| Catégorie                                                                                                    | Ligne                  | Code et Occurence          | Mer                                                          | sage                                |        |
| bloquant                                                                                                    | 70                     | CST-03                     | Absence de la rubrique S21.G00.51.008.                       |                                     | Q      |
| Iden                                                                                                    | tifiant                | 2                          | Libellé                                                      | Valeur                              |        |
| rubriqu                                                                                                    | e absente<br>e fichier | rubrique                   | absente dans le fichier                                      | rubrique absente<br>dans le fichier |        |
| dans                                                                                                    |                        |                            |                                                              |                                     |        |
| bloguant                                                                                                    | 105                    | CST-03                     | Absence de la rubrique S21.0                                 | 00.51.008.                          | Q      |
| bloquant                                                                                                    | 105                    | CST-03<br>CST-03           | Absence de la rubrique S21.0<br>Absence de la rubrique S21.0 | 900.51.008.<br>900.51.008.          | Q<br>Q |

Les bilans d'anomalies peuvent être téléchargés au format csv ou au format html.

Pour une meilleure compréhension des anomalies, vous pouvez vous référer au cahier technique de la norme vous précisant ainsi pour chaque rubrique ce qui est « attendu ».

Les anomalies devront donc être corrigées directement dans le logiciel de paie. Une fois les modifications effectuées, un nouveau dépôt pourra être effectué :

- Si vous avez effectué un envoi test : vous pouvez transmettre soit une nouvelle DSN « test » en « annule et remplace » soit une DSN « réelle ».
- Si vous avez effectué un envoi réel et que la date d'échéance n'est pas dépassée : vous devez effectuer une DSN annule et remplace.
- Si vous avez effectué un envoi réel et que la date d'échéance est dépassée : vous ne pouvez transmettre une nouvelle DSN pour la période. Vous devrez transmettre les modifications dans la DSN du mois suivant.

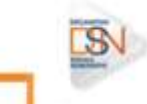

#### CONSULTER LES BILANS COMPLEMENTAIRES

Les Bilans complémentaires sont les comptes rendus de traitement émis par les organismes destinataires des données auxquels le déclarant peut accéder via son tableau de bord. Pour cela, il faut cliquer sur la loupe en face du dépôt voulu puis sur le lien prévu à cet effet :

| sectaration sociale au sein de l'entrepr                                                           | 1941                                                                                   |                                                             |
|----------------------------------------------------------------------------------------------------|----------------------------------------------------------------------------------------|-------------------------------------------------------------|
| N° Siret :<br>Salarié :<br>Nature : Arrêt de travail<br>Identifiant d'événement : 123456           | Veuillez<br>d'évérier                                                                  | trouver ci-dessous le détail du signalemer<br>nent.         |
| Détail du signalement d'événement                                                                  |                                                                                        |                                                             |
|                                                                                                    |                                                                                        |                                                             |
| Le 04/09/2013 à 09:36 Fichier D:<br>Préf:F1nFnQiFTQR45GmUlQA7haa Dé<br>Afficher le<br>Transmission | SIJ-BL3-ART-SIG-DIFF-006_DSN-SIG-<br>:claration conforme<br>e_certificat_de_conformité | 15moisM.dsn                                                 |
| - Régime général                                                                                   | mis à disposition                                                                      | le 04/09/2013 à 09:36<br>Accéder aux bilans complémentaires |
|                                                                                                    |                                                                                        | Accéder au BPD                                              |
|                                                                                                    |                                                                                        |                                                             |

Le récapitulatif des traitements apporte une explication concernant les États/Résultat/Signalementcompte rendu pour chacun des organismes destinataires. Si une anomalie est présente, une notification est mise à disposition (petite feuille dans la colonne Compte rendu) afin de connaitre les raisons d'une non reconstitution. Vous devez donc cliquer dessus afin de consulter les éléments.

#### **IMPORTANT**:

Depuis le 25 août 2015, l'accès aux CRM (compte-rendu métier) des DSIJ est disponible sur la DSN. Ceux-ci peuvent être consultés sur le tableau de bord des déclarants DSN mais également être obtenus via l'API. Cette fonctionnalité permet au déclarant d'accéder au résultat final de l'étude de son dossier par la CPAM. Les CRM DSIJ fournis par la DSN sont le reflet exact des CRM produits dans le cadre de l'Attestation salaire IJ (service déclaratif proposé par Net-entreprises) et l'ouverture de l'accès aux CRM DSIJ est le point final de la reprise des fonctionnalités fournis par l'Attestation salaire IJ.

| Date                | Etat                                 | Résultat            | Signalement / Comple Rendu |
|---------------------|--------------------------------------|---------------------|----------------------------|
| 11/04/2014 15:50:29 | Réception pour stockage              | Réussite traitement |                            |
| 11/04/2014 15:50:32 | Contrôles de l'Identité des salariés | Notification(s)     | Q                          |
| 1104/2014 15:50:33  | Préparation des données Pôle emploi  | Sans anomalie       |                            |
| 1104/2014 15:52:28  | Transmission Pôle emploi             | Réussite traitement |                            |

#### Accès aux Comptes rendus métiers de la CNAM

Pour rappel, le signalement arrêt de travail permet de communiquer à la CNAM les informations indispensables à l'examen des droits d'un salarié dès lors qu'il est en arrêt maladie, maternité/paternité, accident du travail ou maladie professionnelle.

| Déclaration sociale au sein de l'entreprise                                                                                                    |                                                                          |                                | NET-ENTREPRISES-FR                                                                                                    |
|----------------------------------------------------------------------------------------------------|--------------------------------------------------------------------------|--------------------------------|----------------------------------------------------------------------------------------------------|
| N* Sivet : 319806246 00025<br>Etablissement SCP CLINIQUE VETERINAIRE DE<br>Salarie : MOULTA PIERRE<br>Nature : Archt de travail<br>Identifiant métier : 123456 | es vignes veuillez trouver o-de                                          | ssous le détail du signalement | DSN DECLARATION SOCIALE NOMINATIVE                                                                                                    |
| Détail du signalement d'événement                                                                                                    |                                                                          |                                | Envol                                                                                                    |
| Le 01/07/2015 à 13:52 Fichier testPat<br>N° réf : Flash7AQUUEXYSRc.HEGRvb Déclari<br>Identifiant métier : 123456                                               | trice_AT_Mois_M_S2.dsn<br>ation conforme                                 |                                | O IDENTIFICATION                                                                                                    |
| Distribution                                                                                                    | Afficher le certificat de conformité 🛍                                   |                                | Identification du flux : Flash7AQ80Fxb5Ac845vuWP000001<br>Code envoi du fichier d'essai ou réel (S10.600.00.005) : envoi fichier réel<br>SIBET de l'emetteur (S10.600.01.001, S10.600.01.002) : 31550624600025                                     |
| Contrôle de l'identité des salariés                                                                                                    | Réussite du traitement                                                   | le 01/07/2015 à 11:52          |                                                                                                    |
| Préparation des données destinées à la<br>CNAM                                                                                                    | Réussite du traitement                                                   | le 01/07/2015 à 11:52          | Billion MO                                                                                                    |
| - Caisse Nationale d'Assurance Maladie                                                                                                    | Compte-rendu disponible Acceder au bilan de traitement Acceder au(x) BPD | le 29/07/2015 à 08:42          | OFCLARATION 1     Identification     Nature de la déclaration (\$20.600.05.001) : 4     STREN (\$21.600.06.001) : 319806048     NIC d'affectation (\$21.600.11.001) : 00017     BRan KO     Nombre de salariés : 1     Anomalie(s)     Code : PMUR |
|                                                                                                    |                                                                          |                                | Code : #MNR<br>Message : non renoeigné<br>Salarié<br>NIR : 164116311421593<br>Nom de famille : non renoeigné                                                                                                    |

En rubrique « Anomalies », le code et le message vous permettent donc de savoir pourquoi le signalement n'a pu être reconstitué. Vous trouverez ci-dessous la liste des motifs de rejets :

| Codes   | Libellés                                                                                                    |
|---------|----------------------------------------------------------------------------------------------------|
| CAR     | Courses .                                                                                                    |
| CAR     | Carence                                                                                                    |
| DNO     | Droits non ouverts                                                                                                    |
| DPCS    | Demande de pièces complémentaires à votre salarié                                                                          |
| PMNR    | Prescription médicale non réceptionnée                                                                                     |
| ATNI    | Arrêt de travail non indemnisable                                                                                          |
| TATT    | Transfert de l'attestation à la CPAM de rattachement du salarié                                                            |
| RNOD    | Régime n'ouvrant pas droit aux indemnités journalières                                                                     |
| DJTNC   | Dernier jour de travail non cohérent avec prescription médicale                                                            |
| DATNR   | Déclaration AT non réceptionnée                                                                                            |
| DMPNR   | Déclaration MP non réceptionnée                                                                                            |
| SALER   | Salaire(s) erroné(s)                                                                                                    |
| ATDI    | Arrêt de travail déjà indemnisé                                                                                            |
| ASSNC   | Assuré non créé et justificatifs demandés                                                                                  |
| ACDR    | Attestation carence déjà réceptionnée                                                                                      |
| ATMPEC  | AT/MP en cours d'instruction                                                                                               |
| ATR     | AT rejeté                                                                                                    |
| MPR     | MP rejetée                                                                                                    |
| ECETD   | En cours d'étude                                                                                                    |
| PROGRES | DSIJ n'a pu être intégrée dans l'outil de gestion des IJ Progrès et est en<br>attente de prise en compte par un technicien |

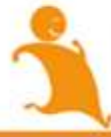

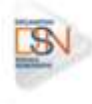

### Accès au BPIJ :

Le BPIJ permet de consulter les bordereaux de paiement des indemnités journalières. Pour consulter le BPIJ d'une entreprise, il faut que celle-ci soit inscrite à la DSIJ (attestation de salaire pour le versement des indemnités journalières) sur le site net-entreprises :

| NET-EN                    | ITREPRISES-FR BOTT                                                                                                    | Quitter ()         |
|---------------------------|----------------------------------------------------------------------------------------------------|--------------------|
| GIP Modernia              | ber de déclarations sociales<br>Bordereau de Paiement pour les Indemnités Journabères                                                                                                    | Contact Aide 🛆 🔺 🗚 |
|                           | Radier/be de paiementa                                                                                                    |                    |
| Recherche de<br>paiements | Recherche de paiements                                                                                                    |                    |
| Recherche de              | GESTION DE VOIS ETABLICERMENTE                                                                                                    |                    |
| regularis shippin         | Associate : Associate in the second second s             |                    |
|                           | Career 011 Charle of FAIm 01<br>Career 021 Charle of FAIm 01<br>Career 021 Charle of FAIm 021<br>Career 021 Charle of FAIm 021<br>Career 021 Charles 021 Career 021 Career 021 Ca |                    |
|                           | See Visitane                                                                                                    |                    |
|                           | Périnde du                                                                                                    |                    |
|                           | * III                                                                                                    |                    |
|                           | Salaria Contra Contra C             |                    |
|                           | And a second second sec             |                    |
|                           | Prénom                                                                                                    |                    |
|                           | NR                                                                                                    |                    |
|                           | Type de texterche                                                                                                    |                    |
|                           |                                                                                                    |                    |
|                           | Reflator QURACTARY                                                                                                    |                    |

Si l'on prend le cas d'un tiers-déclarant ou d'un multi-établissements, tous les Siret des clients et des établissements secondaires devront être habilités à la DSIJ sur net-entreprises.

Pour cela :

|   | Chemin d'accès                                                             | Etapes                                                                                        |                                                                                                    |
|---|----------------------------------------------------------------------------|-----------------------------------------------------------------------------------------------|----------------------------------------------------------------------------------------------------|
| 1 | Page d'accueil <u>www.net-entreprises.fr</u> ,                             | Cliquez sur « S<br>le Nom, le Pré<br>Cliquez sur « <b>(</b>                                   | Se connecter » et complétez le Siret,<br>nom et le mot de passe<br>Connexion »                                                                 |
| 2 | Page « Accéder aux déclarations »                                          | Cliquez sur « <b>F</b>                                                                        | Retour au menu personnalisé »                                                                                                    |
| 3 | Page « <b>Votre menu personnalisé</b> »,<br>onglet « <b>Votre compte</b> » | Cliquez sur « <b>C</b><br>entreprises »<br>ajoutez la DSIJ<br>NB : Cette or<br>chaque client/ | Gérer vos portefeuilles », « Gérer les<br>puis sur « Gérer les habilitations » et<br>J<br>pération devra être effectuée pour<br>/établissement |

<u>Cliquez ici</u> pour consulter les consignes déclaratives pour une bonne gestion des arrêts de travail.

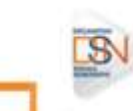

# Accès à l'Attestation Employeur Rematérialisée :

Pour rappel : le signalement de « Fin de Contrat de Travail » permet de communiquer à Pôle emploi les informations indispensables à l'examen des droits d'un salarié d'une entreprise dès lors que son contrat de travail est terminé. Ce signalement porte l'ensemble des informations relatives à la fin de contrat de travail telles qu'exigées par la réglementation d'Assurance Chômage.

Le signalement d'événement « Fin de Contrat de Travail » doit être transmis dans les délais précisés par décret et arrêté.

Le calcul du solde de tout compte doit avoir été opéré (tout comme lorsque vous établissez l'attestation employeur) car c'est lui qui détermine un ensemble de données indispensables à véhiculer dans le signalement.

Dans la consultation de l'AER, vous devez ouvrir la notification si nécessaire afin, soit de télécharger l'attestation, soit d'en connaître les motifs de non reconstitution :

| Date                | Etat                                 | <u>Résultat</u>     | Signalement / Compte Rendu |
|---------------------|--------------------------------------|---------------------|----------------------------|
| 02/10/2013 15:50:50 | Réception pour stockage              | Réussite traitement |                            |
| 02/10/2013 15:50:51 | Contrôles de l'identité des salariés | Sans anomalie       |                            |
| 02/10/2013 15:50:51 | Préparation des données Pôle emploi  | Notification(s)     |                            |

<u>Attention</u>: Le principal motif de non reconstitution d'une AER ou d'un signalement « Arrêt de Travail » est dû à un historique non suffisant. Ne pas émettre de signalement si vous savez que l'historique n'est pas encore suffisant (transmettez les informations en utilisant les procédures actuelles).

L'attestation employeur rematérialisée doit être remise à l'ex-salarié à l'issue du contrat de travail.

Pour les autres cas d'anomalies, les informations incorrectes doivent être corrigées. Il conviendra de renvoyer un événement « Fin de Contrat de Travail ».

<u>Cliquez ici</u> pour consulter les consignes à appliquer pour une bonne gestion des fins de contrat de travail.

#### **INFORMATION COMPLEMENTAIRE :**

Nous attirons votre attention sur le caractère non libératoire à ce jour de la production de signalements de fin de contrats de travail.

Vous devez impérativement consulter le tableau de bord de la DSN récupérer l'AER en retour du signalement et la remettre au salarié. Si l'AER n'apparaît pas, cela signifie que la qualité de vos données antérieures n'est pas suffisante pour la produire et que vous devez, en conséquence, utiliser l'ancienne procédure.

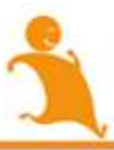

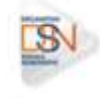

S'il s'agit de contrats de travail commençant et se terminant le même mois, les procédures actuellement en place dans votre entreprise concernant les relations avec Pôle emploi sont pour le moment maintenues et ne sont pas remplacées par la DSN. Une étude ouverte au niveau du Ministère du travail rendra ultérieurement des conclusions. Nous avons été alertés sur le refus de certaines entreprises de remettre l'AER au salarié lors du départ. Ce défaut de procédure conduit à des impossibilités d'indemnisation des salariés.

L'AER reste le document officiel à remettre au salarié lors du départ. L'expérimentation sur la production d'un document allégé par le logiciel de paie qui avait été envisagée est actuellement suspendue. Une étude ouverte au niveau du Ministère du travail rendra ultérieurement ses conclusions sur les suites à donner.

Concernant les entreprises intérimaires, nous vous précisons qu'il convient, le temps que les vérifications mises en place par Pôle emploi soient menées, de poursuivre la production du relevé mensuel de mission en complément de la production de la DSN.

#### Accès aux bilans complémentaires des Institutions de Prévoyance :

Pour accéder aux bilans complémentaires des Institutions de prévoyance, vous devez vous connecter au tableau de bord et cliquez sur la loupe en face du dépôt concerné pour afficher le bilan de traitement.

Cliquez sur la loupe du bilan de traitement comme suit :

| ableau de bord. Alde                                                                                                    |                                                                                                    |
|----------------------------------------------------------------------------------------------------|----------------------------------------------------------------------------------------------------|
| DSN ( DECLARATION SOCIAL                                                                                                    | E NOMINATIVE INSTONDUE DES ÉCHANGES                                                                                                    |
| Accusé d'enregistrement électronique                                                                                                    |                                                                                                    |
| N <sup>4</sup> Sinet-du déclarant : TEST DSN<br>N <sup>4</sup> de référence de l'envoi<br>Nom du fichier : 7427_FCT_AXR_TransXAffiliation-<br>Délégitaire-IPAesNutKinconnusKetKonnus.den<br>Traitumest effectué I (3/03/2015 & 17:02.<br>Dépôt réiel reçu le 13/03/2015 à 17:02. | Ces informations constituent votre accusé<br>d'enregisterment électronique.<br>Veudigz trouver ci-dexisous le bilan de tradiement de<br>cet échange. |
| Bilan de traitement                                                                                                    | + Afficher tout ou selectionner                                                                                                    |
| Signalements d'événements                                                                                                    | fficher les certificats de conformite 🚵 🏯                                                                                                    |

Le détail pour les Institutions de Prévoyance / Mutuelles / Sociétés d'Assurance s'affiche comme

### suit :

|                                                                                                    | ALE NOMINATIVE                                                      | AIL D'UN SIGNALEMENT D'ÉVÉNEMENT  |
|----------------------------------------------------------------------------------------------------|---------------------------------------------------------------------|-----------------------------------|
| claration sociale au sein de l'entreprise                                                                       |                                                                     |                                   |
| * Sinet (                                                                                                    | Veuillez trouver o                                                  | -despous le détail du signalement |
| alarid : NADINSOIXANTEDOUZE<br>ature : Fin de contrat de travail<br>lentifiant métier : 123456709               | d'événement.                                                        |                                   |
| tail du signalement d'événement                                                                                 |                                                                     |                                   |
| Le 13/03/2015 & 17:02 IPAssMutXinconnu<br>réf : Flosh7AQUos03RoZypGVIY Déclaratio<br>mbfiant métier : 123456789 | isXetXconnus.don<br>n conforme<br>her le certificat de conformaté வ |                                   |
| Schousen                                                                                                    |                                                                     |                                   |
| Contrôle de l'identité des salariés                                                                             | Réussite du traitement                                              | le 16/03/2015 è 12:10             |
| Préparation des données destinées à Pôle                                                                        | Compte-rendu disponible avec notif                                  | cations le 16/03/2015 à 12:10     |
| Employ                                                                                                    | Accéder au bilan de traitement                                      |                                   |
| Institutions de Prévoyance / Mutuelles / Sociétés                                                               | d'Assurance                                                         |                                   |
| (F12) CONTRACTIONS<br>INFORMATION CONTRACTORS<br>(INFORMATION)                                                  | En cours de distribution                                            | le 13/03/2015 è 17:02             |
| HERE'S CONTRACTOR OF CONTRACTOR                                                                                 | Reçue par l'organisme                                               | le 14/03/2015 à 12:47             |
|                                                                                                    | Compte-rendu disponible avec notif                                  | cations                           |

Cliquez sur « Accéder au bilan de traitement pour consulter les informations :

| ttps://val.itsurg.net-entreprises.fr/cmag/downiaadcr13984AMtQiwPFeE5vHPVpbAx338x+c5pdtVFqZpic | CChwTH/SGIpTV04Ce4FChug1UCelE2 |
|-----------------------------------------------------------------------------------------------|--------------------------------|
| NET-ENTREPRISES-FR<br>La intellité général per vise définientant annéales                     | A                              |
| DSN ( DECLARATION SOCIALE NOMINATIVE                                                          |                                |
| AN D'ANDHALIES                                                                                |                                |
| voi 7427_FCT_AXR_TransXAffiliation-Délégataire-IPAssMutXinconnu                               | sXetXconnus.dsn                |
| IDENTIFICATION                                                                                |                                |

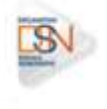

Accès aux bilans Urssaf :

Pour rappel :

- La déclaration de cotisations dans la DSN se fait par établissement d'affectation
- Le recouvrement des cotisations sociales s'effectue sur la base des montants de cotisations, réductions, exonérations agrégés au niveau établissement

Les dates d'exigibilité concernant les déclarations et les paiements restent donc inchangées (le 5 ou le 15 à midi) par rapport à l'exigibilité actuelle pour la DUCS.

Dans le carrousel, choisir « **Bilan URSSAF** » pour l'afficher. En cliquant sur « **Télécharger** », vous pouvez extraire l'ensemble des bilans en masse.

| DSN (                                                                                                    | DECLARATION SOCTALE NON                                                                                                    | INATIVE INTONUE DE                                                                     | s écrianques              |
|----------------------------------------------------------------------------------------------------|----------------------------------------------------------------------------------------------------|----------------------------------------------------------------------------------------|---------------------------|
| Accané d'enregith                                                                                                    | rement électronique                                                                                                    |                                                                                        |                           |
| Nº Sivet du déclarant :<br>Norm et prénom du déclarant i 1051 055<br>Nº de référence de l'envoir FlaunzaQUE£1584-péix29    |                                                                                                    | Ces informations control<br>d'enregistrament alactroniqui<br>Veurlas trouver d'ideacus | e bier de betarrent       |
| North stur Reliver                                                                                                    | ACR. 21 (10) (10) (10) (10) (10) (10) (10)                                                                                                    | 24 Int scrange.                                                                        |                           |
| )<br>Présence des blo<br>Traitement effect<br>Dépôt réel reps le                                                           | or 521.000.20-12-23.den<br>of W 20/01/2015 \$ 15:58.<br>08/01/2015 \$ 15:58.                                                                                                 |                                                                                        |                           |
| 1 22<br>Pressence das dis<br>Tratament effact<br>Dépôt réel reçule<br>Nen de tratitions                                    | us mili 000 20 12 23 45<br>us He 20/01/3015 \$ 15:55<br>09/01/2015 \$ 15:59                                                                                                  | + Alfed                                                                                | er tout ou sélectionner 🍍 |
| Presence des des<br>Tratactes des des<br>Dépôt réel repuis<br>Mande traitement<br>éclaration Socials                       | es 201000 2010 2010<br>e 101000 2010 2010<br>e 102001/2015 5 15:58.<br>20101/2015 5 15:58.                                                                                   | + Alfice                                                                               | er tout ou sélectionner   |
| Presence des 20<br>Traitement effect<br>Traitement effect<br>Dépôt réel repuise<br>éclaration Sociale<br>éclarations confo | ter Edit Job 20 27 20 den<br>ele la 2010 20 27 20 den<br>ele la 2010 2017 5 1 5 5.5<br>t<br>e Rominative Remaelle<br>omes saptembre 2014 i <u>Michael</u><br>Bizan(s) URSSAF | + Albah<br>en certificate de conformité<br>Q   11                                      | er teut ou sélectionner   |

| Contentioner 2                                                                                                    |                             |
|----------------------------------------------------------------------------------------------------|-----------------------------|
| Descention or                                                                                                    |                             |
| tor Income and the second of the second distances to the second distances to t |                             |
|                                                                                                    |                             |
| Annual 2 Several International Contemport                                                                                                    |                             |
| A set of the state of the set of the set of  |                             |
| - Contract of Australia and Australia and Aust                                                                                                    |                             |
| Transa and other state and the                                                                                                    |                             |
| Transmission of the second second sec |                             |
| E State de consenie de la consenie de la consenie d | millioner inthe cantulater. |
| a minute la se la seconda de seconda                                                                                                    |                             |
| The Advancement of the Advancement of the Advanceme | OK. Annune                  |
|                                                                                                    |                             |
| And the second of the second second s |                             |
| And the same                                                                                                    |                             |
| terms to the second second second second second second second second second second second second second second                                                                                                    |                             |
|                                                                                                    |                             |

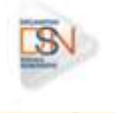

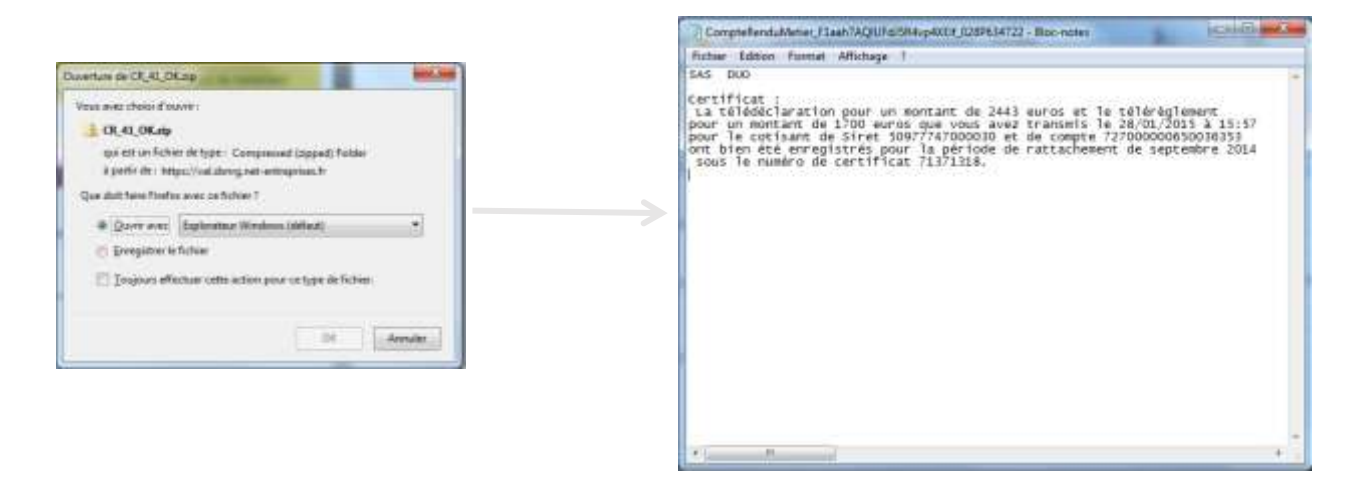

Le compte rendu métier reprend donc les informations relatives à la transmission de la DUCS Urssaf. À l'obtention de ce certificat, l'utilisateur est donc dégagé de ses obligations déclaratives.

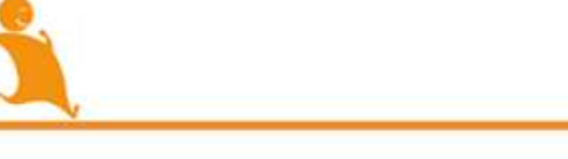

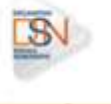